## 2. СОЗДАНИЕ БАЗЫ ДАННЫХ «БИБЛИОТЕКА» СРЕДСТВАМИ СУБД LIBREOFFICE BASE (HSQLBD)

Пусть база данных «Библиотека» содержит следующие отношения (в скобках указаны атрибуты, курсивом выделен первичный ключ):

- 1) КНИГИ (Шифр, Название, Авторы, Город, Издательство, Год\_изд, Кол\_страниц, Цена);
- 2) ЭКЗЕМПЛЯР (Инв\_номер, Шифр, Код\_хранения);
- 3) МЕСТО\_ХРАНЕНИЯ (Код\_хранения, Хранилище, Стеллаж, Полка);
- 4) ВКЛАДЫШ (*Код\_вкладыша*, Инв\_номер, Выдана, Возвращена, Ном\_билета);
- 5) ЧИТАТЕЛИ (Ном\_билета, ФИО, Адрес, Телефон, Дата\_рождения).
- Схема связей представлена на рис. 1.

КНИГИ

| Шифр                        | Название | Авторы | Город | Издательство | о Год_изд | Кол_стр    | аниц  | Цена |
|-----------------------------|----------|--------|-------|--------------|-----------|------------|-------|------|
| ЭКЗЕМПЛЯР                   |          |        |       |              |           |            |       |      |
| Инв_номер Шифр Код_хранения |          |        |       |              |           |            |       |      |
|                             |          |        |       |              |           |            |       |      |
| ВКЛАДЫШ                     |          |        |       |              |           |            |       |      |
| Код_вкладыша Инв_номер      |          | Выда   | ана   | Возвращена   | Ном       | Ном_билета |       |      |
|                             | ·        |        |       | ·            |           |            |       |      |
| ЧИТАТЕЛИ                    |          |        |       |              |           |            |       |      |
| Ном_билета ФИО              |          | Адре   | ec r  | Гелефон      | Дата      | а_рож,     | дения |      |
|                             |          |        | 1     |              |           | I          |       |      |

МЕСТО\_ХРАНЕНИЯ

| Код_хранения | Хранилище | Стеллаж | Полка |  |
|--------------|-----------|---------|-------|--|
|              |           |         |       |  |

Рис. 1. Схема связей БД «Библиотека»

Выполните задание по шагам:

1. Создайте таблицы в режиме Конструктора (табл. 1–3).

Таблица 1.

| Имя поля     | Тип данных                     |  |  |
|--------------|--------------------------------|--|--|
| Шифр         | Текстовый                      |  |  |
| Название     | Текстовый                      |  |  |
| Авторы       | Текстовый                      |  |  |
| Город        | Текстовый                      |  |  |
| Издательство | Текстовый                      |  |  |
| Год_изд      | Числовой                       |  |  |
| Кол_страниц  | Числовой                       |  |  |
| Цена         | Числовой, формат поля денежный |  |  |

## Таблица «КНИГИ»

## Таблица 2.

| Имя поля      | Тип данных                    |
|---------------|-------------------------------|
| Ном_билета    | Целое [INTEGER], автозначение |
| ФИО           | Текстовый                     |
| Адрес         | Текстовый                     |
| Телефон       | Текстовый                     |
| Дата_рождения | Дата                          |

## Таблица «ЧИТАТЕЛИ»

Таблица 3.

| ruomigu ((OrtoEttiriomin)) |                               |  |  |  |
|----------------------------|-------------------------------|--|--|--|
| Имя поля                   | Тип данных                    |  |  |  |
| Инв номер                  | Целое [INTEGER], автозначение |  |  |  |
| Шифр                       | Текстовый                     |  |  |  |
| Код_хранения               | Целое [INTEGER]               |  |  |  |

Остальные таблицы создайте аналогично.

- 2. Установите связи по внешним и первичным ключам.
- 3. Проверьте правильность установления связей по первичным и внешним ключам. Если задание 2 выполнено верно, то все таблицы будут соединены таким же образом, как указано на рис. 1.
- Заполните базу данных.
  Внесите в каждую таблицу не менее 10 записей.